# Práticas recomendadas para Smartport para switches Sx250, Sx350, SG350X e Sx550X Series

# **Objetivo:**

O objetivo deste documento é explicar algumas práticas recomendadas ao lidar com Smartports em switches das séries Sx250, Sx350, SG350X e Sx550X.

Dispositivos aplicáveis | Versão do software

- Sx250 Series | 2.5.7 (baixe o mais recente)
- Sx350 Series | 2.5.7 (baixe o mais recente)
- SG350X Series | 2.5.7 (baixe o mais recente)
- Sx550X Series | 2.5.7 (baixe o mais recente)

## Introduction

Vamos falar sobre o recurso Smartport e se ele é adequado para você!

Como você deve saber, as Smartports aplicam uma configuração pré-configurada a uma porta de switch com base no tipo de dispositivo que você conecta. O Auto Smartport permite que o switch aplique essas configurações às interfaces automaticamente quando detectar o dispositivo.

As Smartports têm configurações predefinidas para impressora, desktop, convidado, servidor, host, câmera IP, telefone IP, switch, roteador e pontos de acesso sem fio.

As Smartports são úteis se você não estiver configurando VLANs e não tiver certeza de qual dispositivo estará colocando nas portas. Dito isso, se você estiver configurando VLANs e souber quais dispositivos irão para as portas, poderá ter problemas com o recurso Smartport e talvez queira <u>desabilitar o Smartport</u> <u>globalmente</u>.

Em muitas outras situações, o recurso Smartport pode economizar muito tempo em uma rede. No entanto, pode haver vezes, mesmo em uma rede simples, que ela cause problemas e torne as coisas mais complicadas. Nós classificaremos algumas opções para que você possa configurar o recurso Smartport com mais eficiência na sua rede.

Para muitos de vocês, esse recurso foi ativado no switch por padrão. Continue lendo para saber mais.

# Como saber se o recurso Smartport está habilitado

Verifique a versão do firmware

Se você tiver o firmware versão 2.5.5.47 e anterior, o recurso Smartport estará **ativado** por padrão. Portanto, a menos que você tenha alterado essa configuração, ela estará ativada.

Se você tiver uma versão de firmware 2.4.5.47 (ou anterior) e atualizar para a versão 2.5.7 mais recente (lançada em fevereiro de 2021) (ou posterior, quando disponível), a configuração padrão permanecerá com o recurso Smartport habilitado.

Se você adquirir um roteador com a versão de firmware 2.5.7 (ou posterior), o firmware terá o recurso Smartport **desabilitado** por padrão. Essa alteração foi feita porque alguns clientes não queriam necessariamente usar o recurso Smartport ou estava causando um problema com a conectividade e os clientes não perceberam que ele estava habilitado.

Se você quiser ver as etapas detalhadas para atualizar o firmware, consulte <u>Atualizar</u> <u>firmware em um Switch</u>.

Verifique manualmente se o recurso Smartport está habilitado

Se não tiver certeza de que o recurso está habilitado, você pode verificar.

# Passo 1

Navegue até Smartport > Properties.

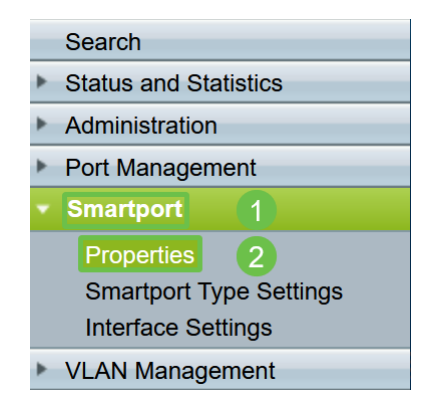

## Passo 2

Nesse local, você pode exibir as configurações da Smartport ou simplesmente <u>desabilitar o recurso</u>, se desejar.

| Properties                                               | that and Talanhany OLII are mutually evolutive          |         |
|----------------------------------------------------------|---------------------------------------------------------|---------|
| relephony OUT is currently disabled. Auto Small          | upont and relephony OOT are mutually exclusive.         |         |
| Administrative Auto Smartport:   Disable  Enable  Enable | Operational Auto Smartport:           y Auto Voice VLAN | Enabled |
| Apply Cancel                                             |                                                         |         |

Etapa 3 (Opcional)

Para mais opções, altere o Modo de exibição de *Básico* para *Avançado*. Ela está localizada no canto superior direito da tela.

| Language: | English | ~ | Display Mode: | Advanced ~ | Logout | About |
|-----------|---------|---|---------------|------------|--------|-------|
|           |         |   |               | Basic      |        |       |
|           |         |   |               | Advanced   |        |       |

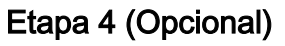

Faça os ajustes mais adequados à sua rede. Clique em Apply.

| Properties<br>Telephony OUI is currently disabled. Auto Smartport and Telephony OUI are mutually exclusive. |                                                                                                    |                             |         |  |  |  |  |
|----------------------------------------------------------------------------------------------------|----------------------------------------------------------------------------------------------------|-----------------------------|---------|--|--|--|--|
| Administrative Auto Smartport:                                                                              | <ul> <li>Disable</li> <li>Enable</li> <li>Enable by Auto Voice VLAN</li> </ul>                                                        | Operational Auto Smartport: | Enabled |  |  |  |  |
| Auto Smartport Device Detection Method:                                                                     | CDP                                                                                                    | Operational CDP Status:     | Enabled |  |  |  |  |
|                                                                                                    |                                                                                                    | Operational LLDP Status:    | Enabled |  |  |  |  |
| Auto Smartport Device Detection:                                                                            | <ul> <li>Host</li> <li>IP Phone</li> <li>IP Phone + Desktop</li> <li>Switch</li> <li>Router</li> <li>Wireless Access Point</li> </ul> |                             |         |  |  |  |  |
| Apply Cancel                                                                                                |                                                                                                    |                             |         |  |  |  |  |

#### Etapa 5

Para salvar permanentemente suas configurações, clique em **Salvar** na parte superior direita da tela.

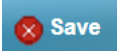

# Opções para o recurso Smartport

Se você não sabe quais dispositivos serão conectados ao switch ou não conhece a topologia de rede, como em quais dispositivos estarão na rede, o Smartport pode ser uma opção eficaz. Para aumentar a eficácia do Smartport, você pode ativá-lo ou desativá-lo por porta individual ou globalmente para todas as portas.

# Configuração por porta

Se você não souber a que dispositivo será conectado, identifique a porta à qual o dispositivo será conectado e configure a porta.

#### Passo 1

Faça login no Switch.

| ۰۱۱۰۰۱۰۰ Switch<br>cisco           | Application: Switch Management  Username: Password: Language: English  Log In Secure Browsing (HTTPS)       |
|------------------------------------|----------------------------------------------------------------------------------------------------|
| © 2011-2017 Cisco Systems, Inc.    | All Rights Reserved.                                                                                        |
| Cisco, Cisco Systems, and the Cis  | co Systems logo are registered trademarks or trademarks of Cisco Systems, Inc. and/or its affiliates in the |
| United States and certain other co | untries.                                                                                                    |

#### Passo 2

Uma vez na Interface de Usuário da Web (UI), altere o Modo de Exibição de *Básico* para *Avançado*. Ela está localizada no canto superior direito da tela.

| Pagia    |  |
|----------|--|
| Dasic    |  |
| Advanced |  |

#### Etapa 3

Escolha Smartport > Properties.

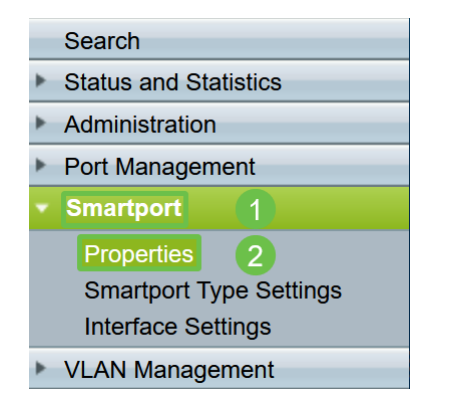

### Passo 4

Selecione *Disable (Desabilitar)* ao lado de *Administrative Auto Smartport*, para desabilitar o Smartport globalmente no switch. Clique em Apply.

Isso desativará o Smartport em todas as interfaces, mas não afetará as configurações manuais de VLAN.

|   | Properties                                                                                    |                                                                                                    |                             |          |  |  |  |
|---|-----------------------------------------------------------------------------------------------|----------------------------------------------------------------------------------------------------|-----------------------------|----------|--|--|--|
|   | Telephony OUI is currently disabled. Auto Smartport and Telephony OUI are mutually exclusive. |                                                                                                    |                             |          |  |  |  |
|   | Administrative Auto Smartport:                                                                | Disable     Enable     Enable by Auto Voice                                                                                           | Operational Auto Smartport: | Disabled |  |  |  |
| l | Auto Smartport Device Detection Method:                                                       | CDP                                                                                                    | Operational CDP Status:     | Enabled  |  |  |  |
| l |                                                                                               |                                                                                                    | Operational LLDP Status:    | Enabled  |  |  |  |
|   | Auto Smartport Device Detection:                                                              | <ul> <li>Host</li> <li>IP Phone</li> <li>IP Phone + Desktop</li> <li>Switch</li> <li>Router</li> <li>Wireless Access Point</li> </ul> | nt                          |          |  |  |  |
|   | Apply Cancel                                                                                  |                                                                                                    |                             |          |  |  |  |

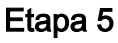

Vá para Smartport > Interface Settings.

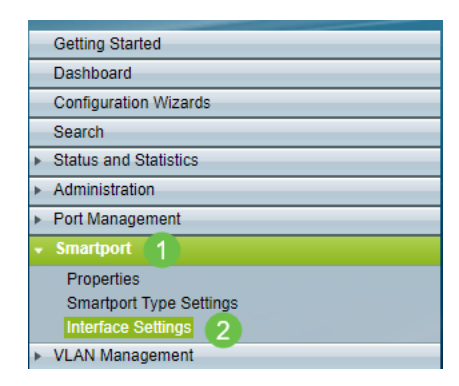

# Etapa 6

Quando estiver nas configurações da interface Smartport, escolha uma porta e clique em **Editar**.

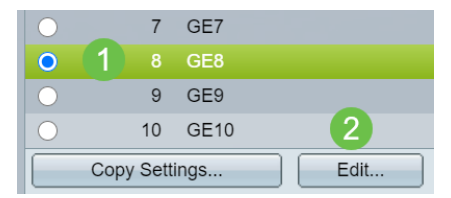

#### Etapa 7

Escolha Auto Smartport nessa interface se você não sabe que tipo de dispositivo pode estar conectado e essa porta não fará parte de uma VLAN.

| ajaja<br>Listo                | Edit Interface Settings - Google C                                         | Chrome                                               | - |  | × |
|-------------------------------|----------------------------------------------------------------------------|------------------------------------------------------|---|--|---|
| ſ                             | cisco.com/assets/sol/sb/Sw                                                 | vitches_Emulators_v2_2_015/smart/port_settings_e.htm |   |  |   |
|                               | Interface:                                                                 | ● Unit 1 v Port GE1 v ◯ LAG 1 v                      |   |  |   |
|                               | Smartport Type: IP Phone                                                   |                                                      |   |  |   |
|                               | Smartport Application: Auto Smartport 🗸 🚺                                  |                                                      |   |  |   |
|                               | Smartport Application Method:                                              | Static                                               |   |  |   |
|                               | Persistent Status: Z Enable                                                |                                                      |   |  |   |
|                               | Macro Parameters                                                           |                                                      |   |  |   |
| Parameter 1 Name: \$max_hosts |                                                                            |                                                      |   |  |   |
|                               | Parameter 1 Value:                                                         | 10                                                   |   |  |   |
|                               | Parameter 1 Description: The maximum number of allowed devices on the port |                                                      |   |  |   |
|                               | Parameter 2 Name: \$native_vlan                                            |                                                      |   |  |   |
|                               | Parameter 2 Value:                                                         | 1                                                    |   |  |   |
|                               | Parameter 2 Description:                                                   | The untag VLAN which will be configured on the port  |   |  |   |
|                               | Parameter 3 Name:                                                          | \$voice_vlan                                         |   |  |   |
|                               | Parameter 3 Value:                                                         | 1                                                    |   |  |   |
|                               | 2 Description: The voice VLAN ID                                           |                                                      |   |  |   |
|                               | Apply Close                                                                | Reset                                                |   |  |   |

# Passo 8

Para salvar permanentemente suas configurações, clique em **Salvar** na parte superior direita da tela.

🚫 Save

Ativar ou desativar o recurso Smartport em todas as portas

# Passo 1

Escolha Smartport > Properties.

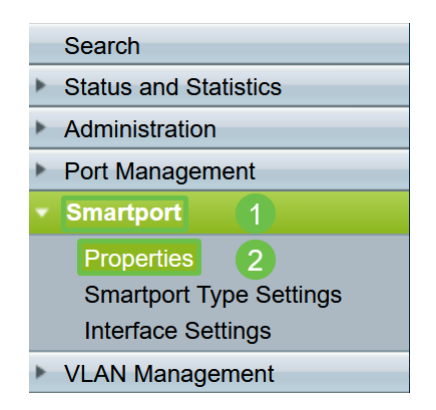

## Passo 2

Verifique se você está no modo *Avançado*. Ela está localizada no canto superior direito da tela.

| Language: | English | ~ | Display Mode: | Advanced ~ | Logout | About |
|-----------|---------|---|---------------|------------|--------|-------|
|           |         |   |               | Basic      |        |       |
|           |         |   |               | Advanced   |        |       |

## Etapa 3

Selecione *Habilitar* ou *Desabilitar* ao lado de *Auto Smartport Administrativo* para habilitar ou desabilitar o Smartport globalmente no switch. Clique no botão **Aplicar**.

Isso ativará ou desativará o recurso Smartport em todas as interfaces. Se você optar por ativar o recurso, isso poderá afetar as configurações manuais da VLAN.

| Properties<br>Telephony OUI is currently disabled. Auto Sm | martport and Telephony OUI are mutu                                                                                                   | ally exclusive.                                     |                    |
|------------------------------------------------------------|----------------------------------------------------------------------------------------------------|-----------------------------------------------------|--------------------|
| Administrative Auto Smartport:                             | <ul> <li>Disable</li> <li>Enable</li> <li>Enable by Auto Voice VLAN</li> </ul>                                                        | Operational Auto Smartport:                         | Enabled            |
| Auto Smartport Device Detection Method:                    | CDP                                                                                                    | Operational CDP Status:<br>Operational LLDP Status: | Enabled<br>Enabled |
| Auto Smartport Device Detection:                           | <ul> <li>Host</li> <li>IP Phone</li> <li>IP Phone + Desktop</li> <li>Switch</li> <li>Router</li> <li>Wireless Access Point</li> </ul> |                                                     |                    |
| Apply Cancel                                               |                                                                                                    |                                                     |                    |

#### Passo 4

Para salvar permanentemente suas configurações, clique em **Salvar** na parte superior direita da tela.

#### 🚫 Save

#### Conclusão

O Smartport pode ser muito conveniente e pode eliminar muitas adivinhações em redes desconhecidas. Este guia abordou as melhores maneiras de configurar o Smartport caso ele possa ser eficiente para sua rede. Se você encontrar problemas com suas Smartports, verifique <u>Troubleshoot Smartports em seu Switch Sx250</u>, <u>Sx350</u>, <u>SG350X ou Sx550X Series</u>.